### 6. Search Replace DBで移行元のURLを移行先のURLに書き換える

以下のサイトを参考に、Search Replace DBのファイルをダウンロードし、移行先のサーバーにアップロードします。

#### ▼参考

https://www.webdesignleaves.com/pr/wp/wp\_search\_replace\_db.html

上記参考サイトにも書かれていますが、このファイルを置く場所は、wp-contentなどがある場所と同階層です。

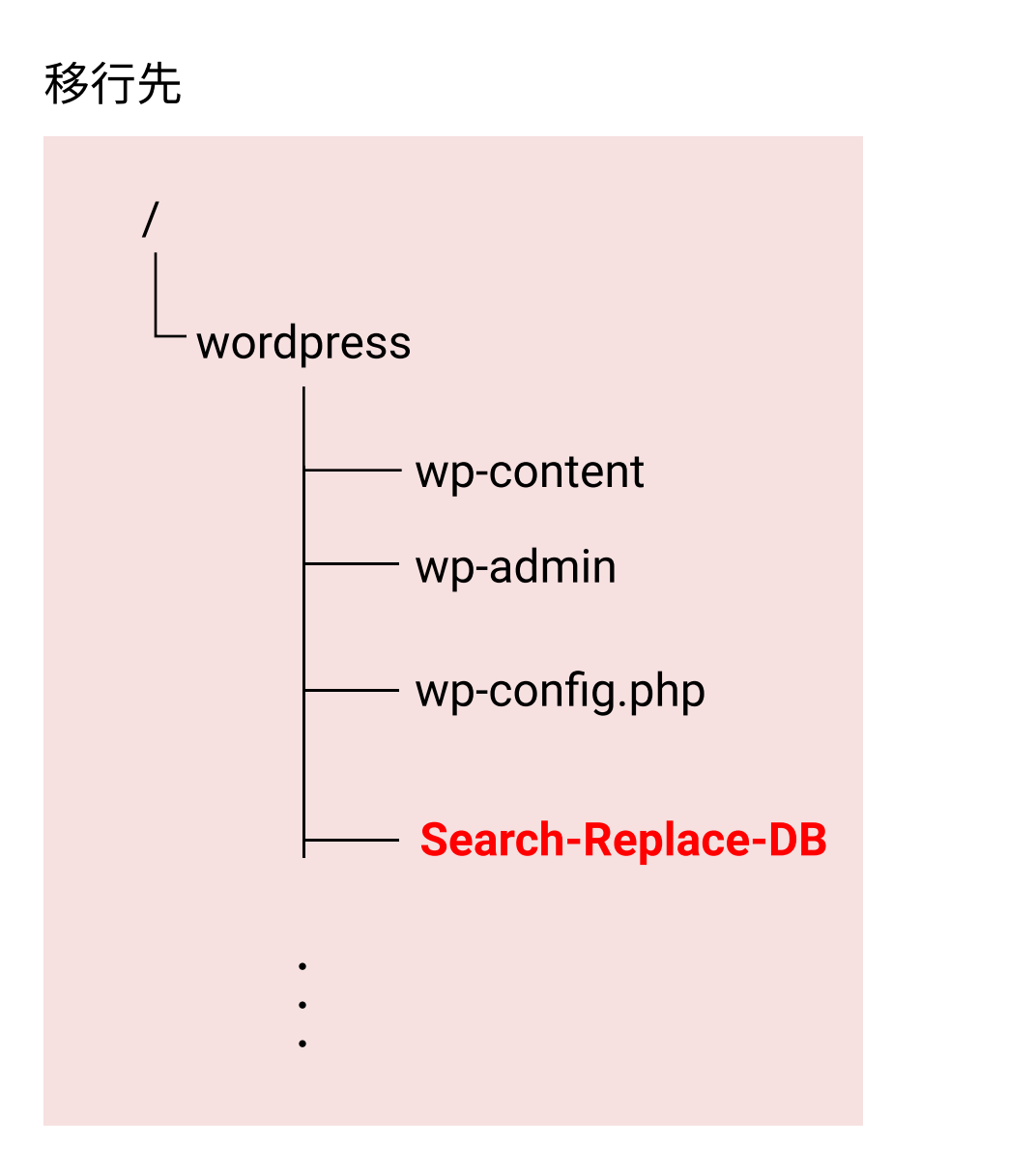

設置できたら、ブラウザでURLを叩き、Search-Replace-DBにアクセスします。

例) http://ドメイン名/Search-Replace-DB-master/

すると、以下のような画面になります。各項目については以降で説明します。

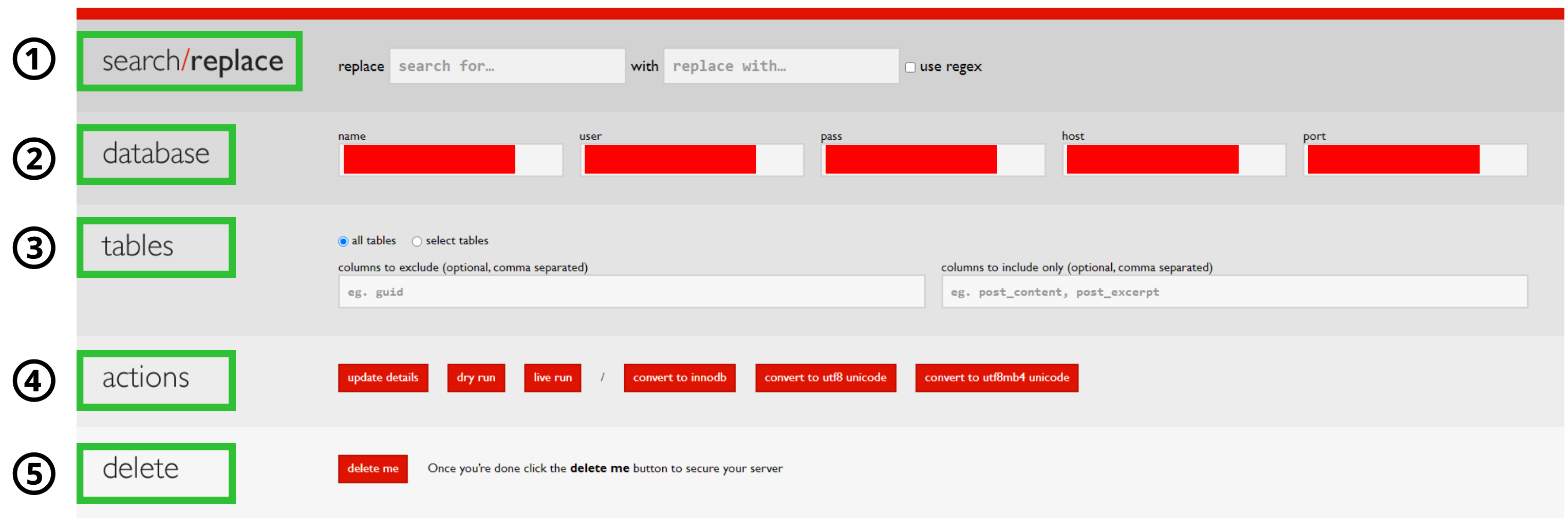

interconnect/it

SAFE SEARCH AND REPLACE ON DATABASE WITH SERIALIZED DATA V3.1.0

This developer/sysadmin tool carries out search/replace functions on MySQL DBs and can handle serialised PHP Arrays and Objects

# ① search/replace

| search <b>/replace</b>                                                | replace search for<br>移行元                                                       | with replace with…<br>移行先                     | use regex                              |
|-----------------------------------------------------------------------|---------------------------------------------------------------------------------|-----------------------------------------------|----------------------------------------|
| search/replaceの「replace」には                                            | 、移行元(検索・置換の対象)の URL                                                             | <b>(またはその一 部)</b> を入力し、「 <mark>with」には</mark> | <mark>よ移行先の URL(またはその一部)を入力</mark> します |
| 例えば、「https:// <b>fuga.jp</b> 」を「ht<br>「replace」には「 <b>fuga.jp</b> 」を、 | ttps:// <b>fuga.jp/hogehoge</b> 」に置換した<br>「with」には「 <b>fuga.jp/hogehoge</b> 」を指 | い場合は、<br>皆定します。 <b>(最後に/を付けない</b> 、           | ことに注意)                                 |
| <b>※</b> ※                                                            |                                                                                 |                                               |                                        |

**何を検索・置換対象とするか**や**プロトコル部分も含めるか** などはサイトの環境に応じて決定する必要があるかと思います。

例えば、単に example.com を example.localhost に置換する場合、E-mail アドレス info@example.com は info@example.localhost に置換されるので必要に応じて置換対 象に**プロトコル部分(http:// や https://)**を含めるか、置換後に修正するなどが必要になります。 ・・・phpMyAdminから直接編集すればOKです

# **Odatabase**

```
「database」の部分はデータベースから自動的に取得してきてくれます。
```

※Search Replace DBのバージョンによっては、自動的に取得しないので、wp-config.phpを参照しながら自分で入力します おそらく「test connection」というボタンがあると思うので、それを押し、DBと接続できればOKです

# **③tables**

「tables」の部分はデフォルトでは全てのテーブルを対象とする「all tables」が選択されています。 テーブルを限定する場合は「select tables」を選択して指定します。

### 下の例の場合、wp1\_とwp\_が混ざっています。 <mark>今回変更したいのは、wp\_のテーブルなので、これだけを選択します</mark>。

| tables                                            | ⊖ all tables ● select tables                                                                                            |                                                     |  |  |  |
|---------------------------------------------------|----------------------------------------------------------------------------------------------------|-----------------------------------------------------|--|--|--|
| この例の場合は、<br>wp1_が混ざっている。<br>これは置換したくないので<br>選択を外す | wp1_ewwwio_queue: InnoDB, rows: 0, size: 16.38kb, collation: utf8_general_ci, characte                                  | er_set: utf8                                        |  |  |  |
|                                                   | wp_ewwwio_queue: InnoDB, rows: 0, size: 16.38kb, collation: utf8_general_ci, character_set: utf8                        |                                                     |  |  |  |
|                                                   | wp1_commentmeta: InnoDB, rows: 0, size: 16.38kb, collation: utf8mb4_unicode_520_ci, character_set: utf8mb4              |                                                     |  |  |  |
|                                                   | wp1_comments: InnoDB, rows: 0, size: 16.38kb, collation: utf8mb4_unicode_520_ci, character_set: utf8mb4                 |                                                     |  |  |  |
|                                                   | <pre>wp1_ewwwio_images: InnoDB, rows: 0, size: 16.38kb, collation: utf8mb4_unicode_520_ci, character_set: utf8mb4</pre> |                                                     |  |  |  |
|                                                   | <pre>wp1_links: InnoDB, rows: 0, size: 16.38kb, collation: utf8mb4_unicode_520_ci, character_set: utf8mb4</pre>         |                                                     |  |  |  |
|                                                   | <pre>wp1_options: InnoDB, rows: 344, size: 1.13Mb, collation: utf8mb4_unicode_520_ci, character_set: utf8mb4</pre>      |                                                     |  |  |  |
|                                                   | <pre>wp1_postmeta: InnoDB, rows: 11778, size: 2.64Mb, collation: utf8mb4_unicode_520_ci, character_set: utf8mb4</pre>   |                                                     |  |  |  |
|                                                   | wp1 posts: InnoDB. rows: 534. size: 180.22kb. collation: utf8mb4 unicode 520 ci. character set: utf8mb4                 |                                                     |  |  |  |
|                                                   | columns to exclude (optional, comma separated)                                                                          | columns to include only (optional, comma separated) |  |  |  |
|                                                   | eg. guid                                                                                                    | eg. post_content, post_excerpt                      |  |  |  |

## **(actions**

actions にあるボタン「dry run」や「live run」を使って置換のシミュレーションや、実際に置換を実行します。

### dry run

「dry run」では、**実際の書き換え(置換)は行われず、どのように置換されるかを確認(シミュレーション)することができる**ので、置換を実行する前に確認します。

#### ▼dry run を実行した後の様子

| actions                    | The dry-run option was selected. No replace      | ments will be made.             |                                                                  |                                       |                                            |          |   |
|----------------------------|--------------------------------------------------|---------------------------------|------------------------------------------------------------------|---------------------------------------|--------------------------------------------|----------|---|
|                            | update details dry run live run /                | convert to innodb               | convert to utf8 unicode convert to utf8mb                        | 4 unicode                             |                                            |          |   |
| the process of searching f | or "funain" (to be replaced by "funa in/homehome | ) we scanned <b>21</b> tables w | th a total of <b>17688</b> rows. <b>4273</b> cells would have be | een changed. <b>0</b> db updates were | performed. It all took <b>13.2440004</b> • | seconds. |   |
| Table                      |                                                  | Rows                            | Cells changed                                                    | Upo                                   | ates Seco                                  | onds     |   |
| wp_ewwwio_queue            |                                                  | 0                               | 0                                                                | 0                                     | 0.783                                      | 30000    |   |
| wp commentmeta             |                                                  | 0                               | 0                                                                | 0                                     | 0.813                                      | 39999    |   |
| wp comments                |                                                  | 0                               |                                                                  | 0                                     | 0.576                                      | 50000    |   |
| wp ewwwio images           | ○の」」、て2部4月 とこ、ゴルズ里格されて                           | 0                               | とりあえずwn ontionsを確                                                | 認しておく。                                | 0.55                                       | 99999    |   |
| wp links                   | ③のtablesで選択したテーブルが直換される                          | 0                               |                                                                  |                                       | 0.475                                      | 59998    |   |
| wp options                 | 誤って別のテーブルまで置換しないように注意                            | 313                             | 5 view changes                                                   | 0                                     | 0.549                                      | 90000    |   |
| wp postmeta                |                                                  | 12914                           | 0                                                                | 0                                     | 1.13                                       | 39998    |   |
| wp_posts                   |                                                  | 1320                            | 349 view changes                                                 | 0                                     | 1.11                                       | 00001    |   |
| wp_poses                   |                                                  | 0                               | 0                                                                | 0                                     | 0.510                                      | 0000     |   |
| wp_strust_un_intages       |                                                  | 126                             | 0                                                                | 0                                     | 0.510                                      | 00000    |   |
| wp_term_terenomy           |                                                  | 120                             | 0                                                                | 0                                     | 0.48                                       | 30000    |   |
| wp_term_taxonomy           |                                                  | 0                               | 0                                                                | 0                                     | 0.10                                       | 20002    |   |
| wp_terms                   |                                                  | U 14                            | 0                                                                | 0                                     | 0.57                                       | 40002    |   |
| ttps://(fuga.jp)           | OPTION_VALUE                                     |                                 |                                                                  | https:// fug                          | a.jp/hogehoge<br>a.jp/hogehoge             |          | * |
| ROW 121, COLUM             | N `OPTION_VALUE`                                 |                                 |                                                                  | n<br>7                                |                                            |          |   |
| ROW 176, COLUM             | N `OPTION_VALUE`<br>ar /                         |                                 |                                                                  | https:// fue                          | a.jp/hogehoge / bar                        | /        |   |
| ROW 274, COLUM             | N `OPTION_VALUE`                                 |                                 |                                                                  | e<br>0                                |                                            |          |   |
|                            |                                                  |                                 |                                                                  | 置換後                                   |                                            |          |   |

### live run

「dry run」で置換される内容を確認し、問題なければ「live run」をクリックして置換を実行します。

以下のようなアラートが表示されるので確認します。

翻訳:「本当に置換の実行の準備は整っていますか? データベースのバックアップを取ってください!」

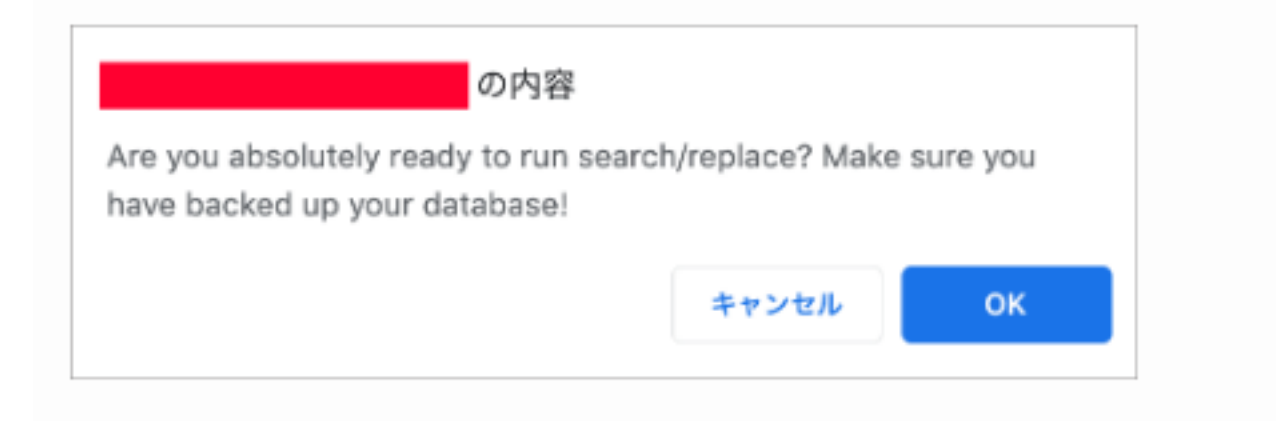

問題がなければ「OK」をクリックすると置換が開始されます。

| update details    | dry run 🔇 live run      | stop /                     |
|-------------------|-------------------------|----------------------------|
| convert to innodb | convert to utf8 unicode | convert to ut/8mb4 unicode |

## **5** delete

| delete | delete me | Once you're done click the <b>delete me</b> button to secure your server |
|--------|-----------|--------------------------------------------------------------------------|
|        |           |                                                                          |

しばらくすると置換が終了します。置換が正しく実行され、.htaccess や wp-config.php に問題がなければ、移行先のサイトの URL にアクセスして サイトが表示されるはずです。

サイトにアクセスし、特に問題が生じていなければこのファイルをサーバーから削除しましょう。

「delete me」より削除を行った後、念のため本当に削除されたかURLを叩くなどして確認しましょう。

## ※このスクリプトがサーバー上に残っていると、「http://ドメイン名/Search-Replace-DB-master/」にアクセ スすれば誰でもデータベースの書き換えができてしまうため大変危険です。必ず削除してください

これにて移行作業は終了です。 お疲れ様でした。

番外編では、SSH接続しか許さないAWSに移行する際の注意点をご紹介します。